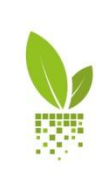

APOLLO

PRIRUČNIK ZA KORISNIKE Verzija 2.0 - 10.05.2018.

## KAKO DA REGISTRUJETE SVOJ APOLLO NALOG...

Otvorite APOLLO platformu u vašem internet pretraživaču (Chrome, Mozilla...). Adresa je: http://apollo.draxis.gr

Kliknite na prozor za REGISTRACIJU

| Mapollo ×                                                                              |                                     | 🛓 – 🗇 🗙 |
|----------------------------------------------------------------------------------------|-------------------------------------|---------|
| $\leftrightarrow$ $\rightarrow$ $\mathfrak{C}$ ( ) Not secure   apollo.draxis.gr/login |                                     | ☆ :     |
|                                                                                        | EMAIL ADDRESS Your email address    |         |
|                                                                                        | PASSWORD<br>Your password           |         |
|                                                                                        | Forgot password?                    |         |
|                                                                                        | LOG IN                              |         |
|                                                                                        | Dont have an account?<br>REGIS/INFR |         |

Popunite tražene informacije (e-mail, Ime, Prezime, lozinka) i onda kliknite na REGISTRUJ SE

| Martin Apollo X                                                                            |                                         | 🗕 – 🗗 🗙 |
|--------------------------------------------------------------------------------------------|-----------------------------------------|---------|
| $\leftrightarrow$ $\rightarrow$ C $\textcircled{O}$ Not secure   apollo.draxis.gr/register |                                         | ☆ :     |
|                                                                                            | EMAIL ADDRESS<br>farmerapollo@gmail.com | •       |
|                                                                                            | NAME<br>Apollo                          |         |
|                                                                                            | LAST NAME<br>Farmer                     |         |
|                                                                                            | PASSWORD                                |         |
|                                                                                            | CONFIRM PASSWORD                        |         |
|                                                                                            | REGISTER                                |         |

Primili ste e-mail za aktivaciju naloga. Idite na vaš e-mail nalog, otvorite e-mail koji ste primili od APOLLO. Kliknite na VERIFIKUJTE VAŠ MEJL

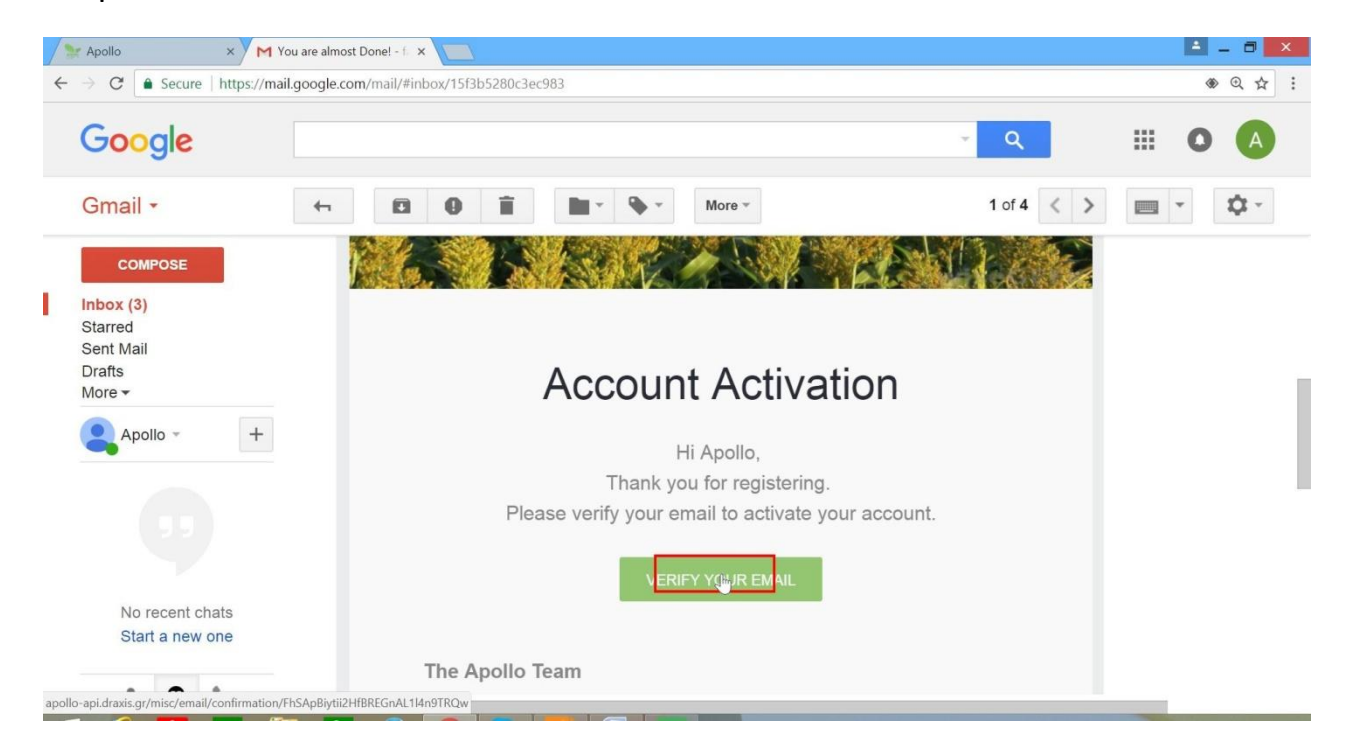

Novi prozor u vašem pretraživaču je otvoren. Kliknite na **ovde** (here) da biste završili registraciju.

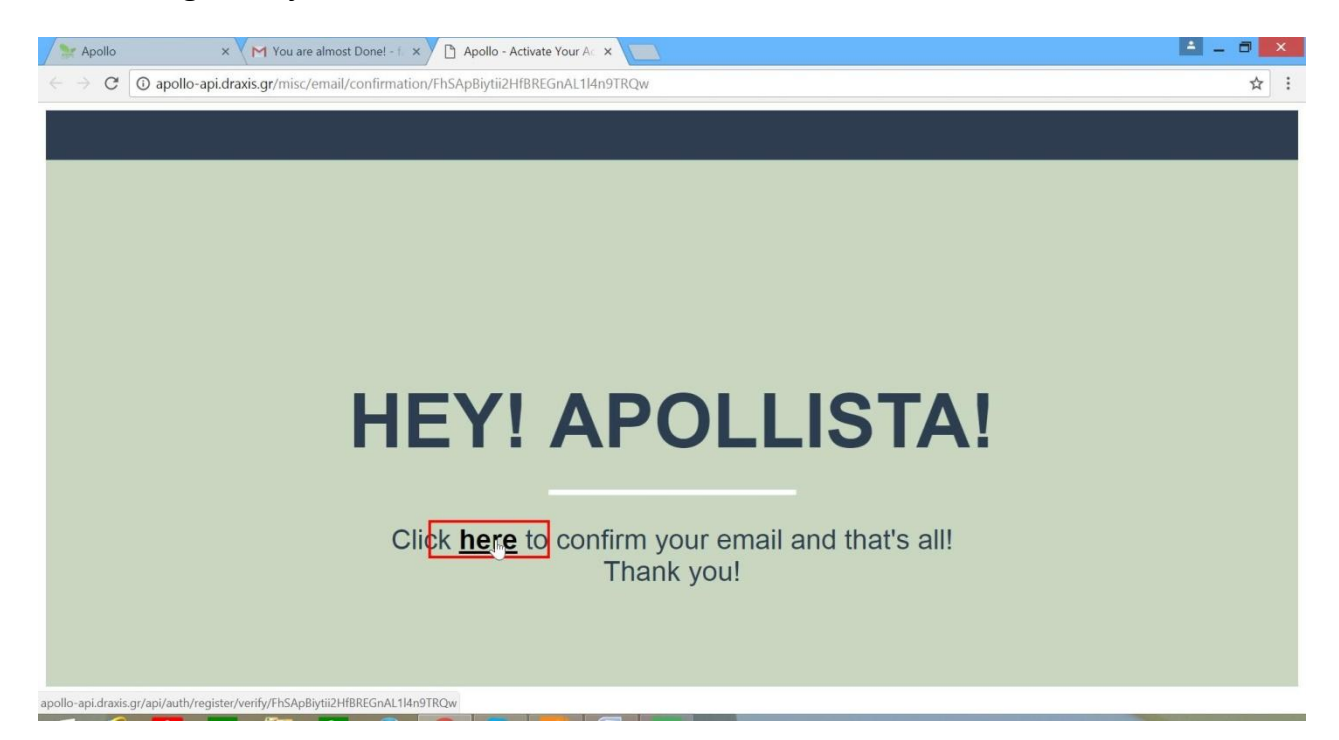